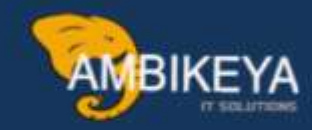

## **Free of Charge Delivery in SAP SD**

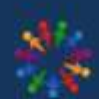

SAP Knowledge Hub

We Are Here to Boost Your Career Corporate Training || Classroom Training || Outsourcing

info@ambikeya.com||www.ambikeya.com||+917746805189

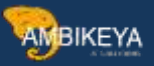

Free-of-Charge Delivery in SAP SD

Definition

A sales document for delivering goods to a customer free of charge.

Use

You can create free of charge deliveries for sending samples of your products to the customer. The system will then generate a delivery based on the free-of-charge delivery.

#### Structure

A free-of-charge delivery is a type of sales document just like the standard order. For more information on sales documents.

Would you like to know how an internal sales representative creates sales orders? If so, follow this interactive tutorial.

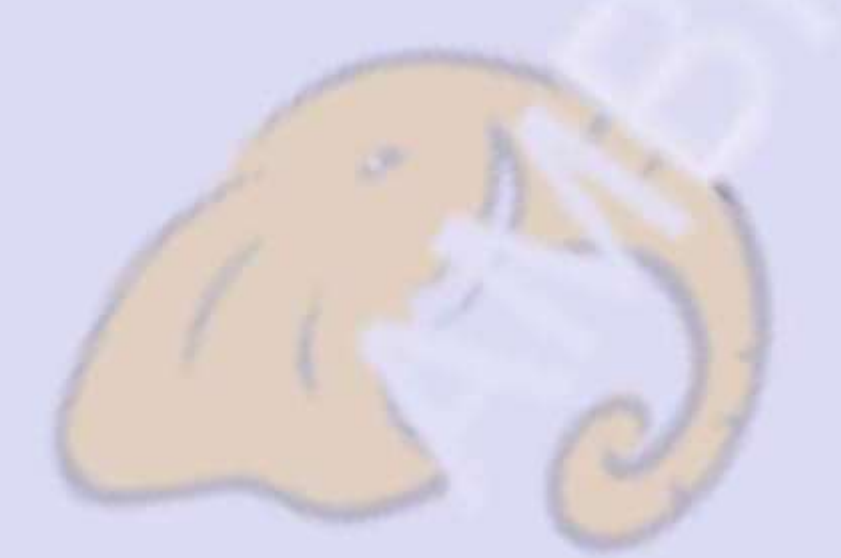

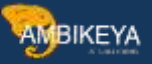

|                                          |                                                   |               |          |                   |                 |                 | - | a |
|------------------------------------------|---------------------------------------------------|---------------|----------|-------------------|-----------------|-----------------|---|---|
| SAP                                      |                                                   |               | Home     | e V               |                 |                 | 9 | E |
| < Duotate                                | ons Sales Orders Wi                               | hout Charge M | ly Inbox | Sales Master Data | Sales Inquiries | Debit Memo PAge | ÷ |   |
| Manage Sales<br>Orders Without<br>Charge | List Incomplete<br>Sales Orders<br>Without Charge |               |          |                   |                 |                 |   |   |
| 🕼 3.81 ×                                 | <b>6</b>                                          |               |          |                   |                 |                 |   |   |
| My Inbox                                 |                                                   |               |          |                   |                 |                 |   |   |
| My Inbox<br>All Items                    |                                                   |               |          |                   |                 |                 |   |   |
| ⊠ 0                                      |                                                   |               |          |                   |                 |                 |   |   |
| Sales Master Data                        |                                                   |               |          |                   |                 |                 |   |   |
|                                          |                                                   |               |          |                   |                 |                 |   |   |

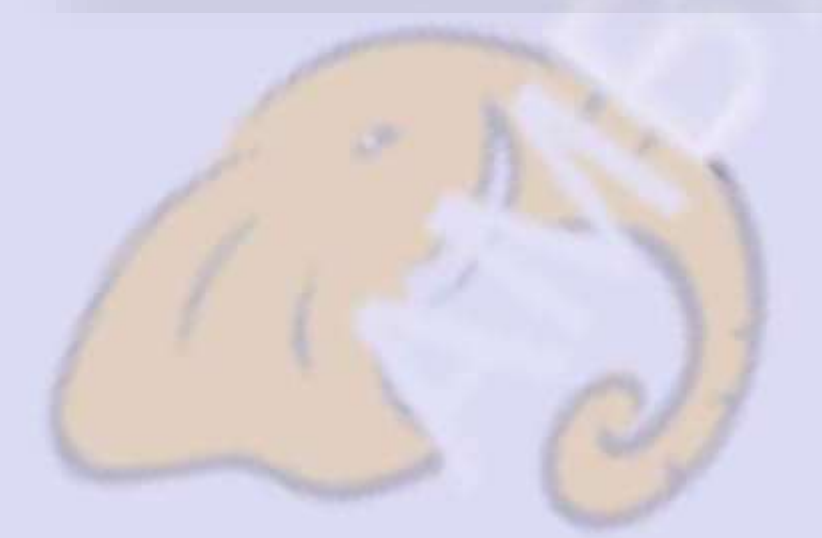

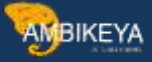

|                                          |                                                   |          |                   |                 |                     | - | a |  |
|------------------------------------------|---------------------------------------------------|----------|-------------------|-----------------|---------------------|---|---|--|
| SAP                                      |                                                   |          | Home ~            |                 |                     | 9 | 6 |  |
| C informal                               | Sales Orders Without Charge                       | My Inbox | Sales Master Data | Sales Inquíries | Debit Momo Requests | 8 | ÷ |  |
| Manage Sales<br>Orders Without<br>Charge | List Incomplete<br>Sales Orders<br>Without Charge |          |                   |                 |                     |   |   |  |
| 🔝 3.81 к                                 | ₽ 6                                               |          |                   |                 |                     |   |   |  |
| My Inbox 🛈                               | 1                                                 |          |                   |                 |                     |   |   |  |
| My Inbox<br>All tierrs                   |                                                   |          |                   |                 |                     |   |   |  |
| ⊠ 0                                      |                                                   |          |                   |                 |                     |   |   |  |
| Sales Master Data                        |                                                   |          |                   |                 |                     |   |   |  |
|                                          |                                                   |          |                   |                 |                     |   |   |  |

(1) To open the app, select the Manage Sales Orders Without Charge tile.

| Essen             | Sales Order | webook change: 5old                   | Ho Party:                            | Customer Reference:        | Read Delivery Date: |
|-------------------|-------------|---------------------------------------|--------------------------------------|----------------------------|---------------------|
| Dowalt Status     | Dogument D  | ct* .                                 | D+                                   |                            | 0,                  |
| over one sectors. | ~           | e e e e e e e e e e e e e e e e e e e |                                      |                            | Adapt Filters 50    |
|                   |             | To start out of                       | statements and Elfore sufficient and | many William Stationership |                     |
|                   |             | To start, enter you                   | ar search and filter settings and    | run the search.            |                     |
|                   |             | To start, enter yo                    | a search and filter settings and     | run the search.            |                     |

(2) Choose Create Sales Order Without Charge.

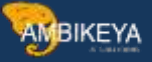

| , Create Sales Documents | Create Sales Documents | - a x                          |
|--------------------------|------------------------|--------------------------------|
| More 🗸                   |                        | Exit                           |
| * Order Type:            |                        |                                |
| Sales Organization:      |                        |                                |
| Distribution Channel:    |                        |                                |
| Division:                |                        |                                |
| Sates Office:            |                        |                                |
| Sales Group:             |                        |                                |
|                          |                        |                                |
|                          |                        |                                |
|                          |                        |                                |
|                          |                        |                                |
|                          |                        |                                |
|                          |                        | Continue Create with Reference |
|                          |                        |                                |
|                          |                        |                                |

### (3) To select the order type, open the input help.

| Create Sales Documents | Create Sales Documents          | - 0 : |
|------------------------|---------------------------------|-------|
| More                   |                                 | Esit  |
| * Onder Type:          | Sales document type 2 Entries × |       |
| Organizational Data    | SaTy Description                |       |
| Sales Organization:    | CBFD Deliv.Free of Charge       |       |
| Distribution Channel:  | and replanagetter order         |       |
| Divisient              |                                 |       |
| Sales Office:          |                                 |       |
| Sales Group:           |                                 |       |
|                        |                                 |       |
|                        |                                 |       |
|                        | Copy 🏹 🖈 🛞                      |       |
|                        |                                 |       |
|                        |                                 |       |
|                        |                                 |       |

(4) Select CBFD Deliv.Free of charge.

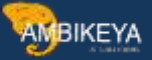

| Orante Sales Documents |                                             | - a x                            |
|------------------------|---------------------------------------------|----------------------------------|
| 🗟 < 🌣 <b>545</b>       | Create Sales Documents                      | E                                |
| More ~                 |                                             | Evit                             |
| * Order Type:          | Sales document type 2 Entries X             |                                  |
| Organizational Data    | SaTy Description                            |                                  |
| Sales Organization:    | CBFD Deliv.Free of Charge                   |                                  |
| Distribution Channel:  | SD2 Replant Deliv. Ord.                     |                                  |
| Division:              |                                             |                                  |
| Sales Office:          |                                             |                                  |
| Sales Group:           |                                             |                                  |
|                        |                                             |                                  |
|                        | Concession of the Owner of the Owner of the |                                  |
|                        | Copy V 🖈 🗵                                  |                                  |
|                        | •                                           |                                  |
|                        |                                             | Continue Cristine with Reference |
|                        |                                             |                                  |

#### (5) Choose Copy.

| Oreste Sales Documents |                        | - a x |
|------------------------|------------------------|-------|
| 🔍 < 🏔 SAP              | Create Sales Documents | E     |
| More 🗸                 |                        | Edt   |
|                        |                        |       |
| * Order Type: CBFD     |                        |       |
| rganizational Data     |                        |       |
| Sales Organization     |                        |       |
| Distribution Chanese:  |                        |       |
| Sates Office:          |                        |       |
| Sales Group:           |                        |       |
|                        |                        |       |
|                        |                        |       |
|                        |                        |       |
|                        |                        |       |

(6) In the Sales Organization field, enter 1010 and choose the Distribution Channel field.

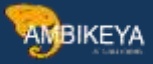

| , Create Sales Documents   |                        | - a x                          |
|----------------------------|------------------------|--------------------------------|
| 🗟 < 🙃 SAP                  | Create Sales Documents | E                              |
| Mare ~                     |                        | Exit                           |
| * Order Type: CBFD         |                        |                                |
| Organizational Data        |                        |                                |
| Sales Organization: 1010   |                        |                                |
| Diebiion                   |                        |                                |
| Sales Office:              |                        |                                |
| Sales Group: Q. Data Group |                        |                                |
|                            |                        |                                |
|                            |                        |                                |
|                            |                        |                                |
|                            |                        |                                |
|                            |                        | Continue Cruate with Reference |
|                            |                        |                                |
|                            |                        |                                |

### (7) In the Distribution Channel field, enter 10 and choose the Division field.

| veate Sales Documents |                        | - C                                               |
|-----------------------|------------------------|---------------------------------------------------|
| 🔍 < G 🏧               | Create Sales Documents | E                                                 |
| More                  |                        | Exit                                              |
| * Order Type: CBFD    |                        |                                                   |
| rganizational Data    |                        |                                                   |
| Distribution Channel: |                        |                                                   |
| Sales Office          |                        |                                                   |
|                       |                        |                                                   |
|                       |                        |                                                   |
|                       |                        | The statement is a second state of a second state |

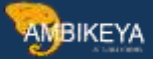

(8) In the Division field, enter 00 and press Enter.

| Edit                           |
|--------------------------------|
| Exit                           |
|                                |
|                                |
|                                |
|                                |
|                                |
|                                |
|                                |
|                                |
|                                |
|                                |
|                                |
|                                |
|                                |
|                                |
|                                |
|                                |
| Continue 9 size with Reference |
|                                |

#### (9) Choose Continue.

| Display Propose Items | Header Output Preview   | Reject Document Loading Units an | d Aggregation Categories | More 😔               | Ext |
|-----------------------|-------------------------|----------------------------------|--------------------------|----------------------|-----|
| Deliv Pres of Charge: |                         | Net Value:                       | 0.00                     |                      |     |
| Sold-To Party         |                         |                                  |                          | 0                    |     |
| Ship-To Party:        | 10                      |                                  |                          |                      |     |
| Cust. Reference:      | 200                     | Cust. Ref. Date:                 | 0                        | 8                    |     |
|                       |                         |                                  |                          |                      |     |
| Sales Item Overvi     | rw Item Detail. Orden   | ng Party Procurement Shi         | pping Configuration      | Reason for Rejection |     |
| * Req. Delly Date: D  | 06/22/2018              | Delivor.Piant:                   |                          |                      |     |
| Complete Div.:        | 1                       | Total Weight                     | 0.000                    |                      |     |
| Delivery Black:       | ÷                       | Volume:                          | 0.000                    |                      |     |
| Billing Block:        | *                       | Pricing Date: 06/22/201          | 8                        |                      |     |
| Pyt Terms:            |                         |                                  |                          |                      |     |
| Inco. Version:        |                         |                                  |                          |                      |     |
| incoterms:            |                         |                                  |                          |                      |     |
| inco. Location1:      |                         |                                  |                          |                      |     |
| a Lordan Lordan       | Contraction in contract | (internet)                       | (a)                      |                      |     |

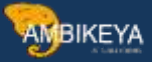

(10) In the Sold-To-Party field, enter 10100001 and choose the Cust. Reference field.

| ate Delix Free of Charge: Overview         |                                   |                                         | - a   |
|--------------------------------------------|-----------------------------------|-----------------------------------------|-------|
| × < @ 54P                                  | Create Deliv.Free of C            | harge: Overview                         | E     |
| Isplay Propose Items Header Output Preview | Reject Document Loading Units and | Aggregation Categories More 🗸           | Esit  |
| Deliv, Pree of Charge:                     | First Mature                      | 0.00                                    |       |
| Sold-To Party: HURDOOD Q.                  |                                   |                                         |       |
| Ship-To Party:                             |                                   |                                         |       |
| Cust. Reference                            | Cust. Ref. Date:                  | 0 2                                     |       |
| 0                                          | 2                                 |                                         |       |
| Sales Item Overview Item Detail. Orde      | ming Party Procurement Ship       | oing Configuration Reason for Rejection | 941 - |
| * Req. Delly Date: 0 05/22/2015            | Detiver:Piant:                    |                                         |       |
| Complete Div:                              | Total Weight:                     | 0.000                                   |       |
| Delivery Block:                            | Volume:                           | 0.000                                   |       |
| Billing Block:                             | Pricing Date: 06/22/2018          |                                         |       |
| Pyt Terms.                                 |                                   |                                         |       |
| Inco. Warsion:                             |                                   |                                         |       |
| incoterms:                                 |                                   |                                         |       |
| inco. Location1;                           |                                   |                                         |       |
| Les (m) ( - Les (as) (m) (m) (m)           | 1.(19)                            | -du                                     |       |
|                                            |                                   |                                         |       |

(11) In the Cust. Reference field, enter a customer reference.

In this tutorial, enter 1234 and press Enter.

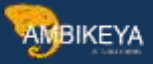

|                                                  |                                  |                            |                     | - a > |
|--------------------------------------------------|----------------------------------|----------------------------|---------------------|-------|
| × < ⇔ SAP -                                      | Create Deliv.Free of Cl          | harge: Overview            |                     | E     |
| Display Propose Items Headler Output Preview Rep | ect Document Loading Units and A | Aggregation Categories Mon | ie.                 | Exit  |
| Delix Pres of Charge:                            | Net Value:                       | 0.00                       |                     |       |
| Seid-To Party: 10100001                          |                                  | 0                          |                     |       |
| Ship-To Piety:                                   |                                  |                            |                     |       |
| Cust. Reference:                                 | Cust Ref. Date:                  | 0 4                        |                     |       |
| Sales Item Overview Item Detail Ordering         | Party Procurement Shipp          | ing Configuration R        | eason for Rejection |       |
| * Req. Delly Date: 0 06/22/20112                 | Deliver.Plant:                   |                            |                     |       |
| Complete Div:                                    | Total Weight:                    | 0.000                      |                     |       |
| Delively Black:                                  | Volume:                          | 0.000                      |                     |       |
| Billing Block: -                                 | Pricing Date: 06/22/2018         |                            |                     |       |
| Pyt Terms:                                       |                                  |                            |                     |       |
| Inco. Version:                                   |                                  |                            |                     |       |
| incoterms:                                       |                                  |                            |                     |       |
| Inco, Location1;                                 |                                  |                            |                     |       |
| Landard ( London) (and a feed on the lot of      | 2                                | -ch                        |                     |       |
|                                                  |                                  |                            |                     |       |

(12) Choose Item Detail.

| and beacher of Charge Owener               | Current Dation                       | the of the     | and Oceaniant        |                        | - a ×         |
|--------------------------------------------|--------------------------------------|----------------|----------------------|------------------------|---------------|
| A SHI FULL                                 | Create Delivi                        | riee of cha    | rge: Overwest        |                        |               |
| Display Propose Items Header Output Previe | w Reject Document Loading            | Units and Ag   | gregation Categories | More 🛩                 | Exit          |
| Billing Block:                             | Pricing Date: 06                     | /22/2018       |                      |                        |               |
| Pyt Terms: 0004 As of End of Month         |                                      |                |                      |                        |               |
| Inco. Version:                             |                                      |                |                      |                        |               |
| Incoterms: EXW                             |                                      |                |                      |                        |               |
| Ince. Location1: Walidorf                  |                                      |                |                      |                        |               |
| Inco. Location2:                           |                                      |                |                      |                        |               |
| Order Reason:                              |                                      | (U)            |                      |                        |               |
| Sates Area: 1010 / 10 / 00 De              | m. Sales Org DE, Direct Sales, Produ | ct Division 00 |                      |                        |               |
|                                            | m 1410                               | 2              |                      |                        |               |
| All items                                  | 1.000                                | 1.00           |                      |                        |               |
| ] Bem Material                             | Order Quantity                       | Un             | item Description     | Customer Material Numb | 3             |
| See all so                                 | uch results R                        |                |                      |                        |               |
| 10                                         |                                      |                |                      |                        |               |
| 1 - <b>U</b>                               |                                      |                | (1))                 |                        |               |
|                                            |                                      |                |                      |                        |               |
|                                            |                                      |                |                      |                        | Entre County  |
|                                            |                                      |                |                      |                        | Seven Crancel |

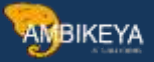

(13) In the Material field, enter TG0012 and choose the Order Quantity field.

| Display       Propose News       Headed Dupput Preview       Reject Document       Loading Units and Aggregation Categories       Mare       Exit         Billing Block       Pricing Date       06/22/2018       Pricing Date       06/22/2018       Prici       Pri                                                                                                    | 12 K @ 54P                                                                                                    | Create Deli               | Free of Charg      | e; Ovenview            |                        |             |
|----------------------------------------------------------------------------------------------------|----------------------------------------------------------------------------------------------------|---------------------------|--------------------|------------------------|------------------------|-------------|
| Billing Black       Pricing Date: 06/22/2015         Pyf Tamis:       0004 As of End of Month.         Inco. Version:       EXX         Inco. Location:       Waldart         Inco. Location:       Ceder Reason:         Ceder Reason:       Image: Ceder Ceder Ce                                                                                                    | Display Propose Items Headler Output Preview Ro                                                                                          | eject Document i Load     | ng Units and Aggre | gation Categories More | 4                      | Exit        |
| Salins Aver 1010 / 10 / 00 Dom. Sales Org DE, Direct Sales, Product Division 00<br>I O O I I D O D D D D D D D D D D D D D                                                                                                    | Billing Block Pyt Terms: 0004 As of End of Month Inco. Version: Incoterms: EXW Inco. Location1: Weildorf Inco. Location2: Onder Research | Pricing Date: 0           | 6/22/2018          |                        |                        |             |
| Image: Image: | Sales Anea: 1010 / 10 / 00 Dom. Sales                                                                                                    | Org DE, Direct Salas, Pro | tuct Division-00   |                        |                        |             |
| All Itens       Bem     Meterial     Order Quantity     Un     5     Item Description     Customer Material Numb                                                                                                    |                                                                                                    | D                         | 2                  |                        |                        |             |
| Item         Material         Order Quantity         Un         S         Item Description         Customer Material Numb           -         -         -         -         -         -         -         -         -         -         -         -         -         -         -         -         -         -         -         -         -         -         -         -         -         -         -         -         -         -         -         -         -         -         -         -         -         -         -         -         -         -         -         -         -         -         -         -         -         -         -         -         -         -         -         -         -         -         -         -         -         -         -         -         -         -         -         -         -         -         -         -         -         -         -         -         -         -         -         -         -         -         -         -         -         -         -         -         -         -         -         -         -         -         -         -                                                                                                    | All Items                                                                                                    |                           |                    |                        |                        |             |
|                                                                                                    | ] Bern Meterial<br>                                                                                                    | Order Quantity            | Un s               | Item Description       | Customer Material Numb | n           |
| Entry Charles                                                                                                    |                                                                                                    | _                         |                    |                        |                        |             |
| and Carlo                                                                                                    |                                                                                                    |                           |                    |                        |                        | Sawi Cancel |

(14) In the Order Quantity field, enter 2 and press Enter.

|                 | e: Overview                 |                               |                |          |                         |                        | - 0  |
|-----------------|-----------------------------|-------------------------------|----------------|----------|-------------------------|------------------------|------|
| 1 × 6           | SAP                         | Create Deliv.                 | Free of C      | harge    | : Overview              |                        | E    |
| Display Propose | terns Header Output Preview | Reject Document Loading       | g Units and A  | leger He | ation Categories More 🗸 |                        | Exit |
| Billing Bi      | odk                         | Pricing Date: 06              | /22/2018       |          |                         |                        |      |
| Pyr Te          | ms: 0004 As of End of Month |                               |                |          |                         |                        |      |
| Inco. Ven       | ion:                        |                               |                |          |                         |                        |      |
| Incote          | ms: EXW                     |                               |                |          |                         |                        |      |
| Ince, Locati    | on1: Walldorf               |                               |                |          |                         |                        |      |
| Inco. Locati    | 992                         |                               |                |          |                         |                        |      |
| Order Rea       | son                         |                               | ~              |          |                         |                        |      |
| Satus A         | rea 1010 / 10 / 00 Dom Sale | s Org DE, Direct Sales, Prod. | att De tropa d | 0        |                         |                        |      |
|                 |                             | 10                            | 19             |          |                         |                        |      |
| All Items       |                             |                               |                |          |                         |                        |      |
| Bem Materia     | U.                          | Order Quantity                | Un             | 5        | Item Description        | Customer Material Numb |      |
|                 | 1                           |                               | 52             |          |                         |                        |      |
| _ 10001         |                             |                               |                |          |                         |                        |      |
| _ TG001         |                             |                               |                |          |                         |                        |      |

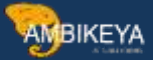

(15) To select an order reason, open the list.

#### Oreate Della Free of Charge: Overview a < @ SAP Create Deliv.Free of Charge: Overview Ξ Display Propose Items Header Output Preview Reject Document Loading Units and Aggregation Categories More -> Exit Pricing Date: 06/22/2018 Billing Block: Pyt Terms: 0004 As of End of Month Inco. Version: Incolems: EXW Inco. Location1: Walldorf Inco, Location2: Order Reason: Sales Area: Accelerated Return 00 000 B B C 40 15 Customer Recommendation 3 Demaged in Transit All ttems Downpayment request 🗌 Bern Moterial Un 5 Item Description Customer Material Numb \_ 100012 Excellent Price Fast Delivery -Free of Charge Sample Good Service 16 Newspaper Advertisement Cancel

(16) Select Free of Charge Sample.

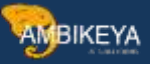

|                                                                                                    | Novem .                          |                         |               |        |                         |                        | - | E X  |
|----------------------------------------------------------------------------------------------------|----------------------------------|-------------------------|---------------|--------|-------------------------|------------------------|---|------|
| < € €                                                                                                    | SAP                              | Create Deliv.P          | Free of C     | hange  | : Overview              |                        |   | E    |
| Display Propose Ite                                                                                                    | ns Headler Output Preview Reject | Document Loading        | Units and A   | letrie | ation Categories More 🗸 |                        |   | Exit |
| Billing Block                                                                                                    | · · · ·                          | Pricing Date: 06,       | /22/2018      |        |                         |                        |   |      |
| Pyt Terms                                                                                                    | 0004 As of Entl of Month         |                         |               |        |                         |                        |   |      |
| Inco. Version                                                                                                    |                                  |                         |               |        |                         |                        |   |      |
| Tocoterms                                                                                                    | EXW                              |                         |               |        |                         |                        |   |      |
| Ince, Location3.                                                                                                    | Walldorf                         |                         |               |        |                         |                        |   |      |
| Inco, Location2                                                                                                    |                                  |                         |               |        |                         |                        |   |      |
| Order Reason                                                                                                    | Free of Charge Sample            |                         |               |        |                         |                        |   |      |
| Salns Anna                                                                                                    | 1010 / 10 / 00 Dom. Sales Org    | DE, Direct Sales, Produ | et Division 0 | 0      |                         |                        |   |      |
| 100 ·• [1]                                                                                                    | E @ @ % * # # # #                |                         | 9             | VT.    |                         |                        |   |      |
| All ttems                                                                                                    |                                  |                         |               |        |                         |                        |   |      |
| tem Material                                                                                                    |                                  | Order Quantity          | Un            | 5      | Item Description        | Customer Material Numb |   |      |
| A NAME OF A DESCRIPTION OF A DESCRIPTION |                                  |                         | 2             |        |                         |                        |   |      |
| _ 100012                                                                                                    |                                  |                         |               |        |                         |                        |   |      |
| _ 100012                                                                                                    |                                  |                         |               |        |                         |                        |   |      |

### (17) Choose Save.

| Image: Create Deliv.Free of Charge: Overview         play       Propose Rems         Header Dutput Preview       Reject Document       Loading Units and Aggregation Dategories       Mare -         Deliv.Free of Charge:       Net Wilke:       0.00         Sold Tas Party:       G       Image: Create Delive.Free of Charge:       Image: Create Delive.Free of Charge:         Sold Tas Party:       G       Net Wilke:       0.00         Sold Tas Party:       G       Image: Create Ref. Date:       Image: Create Ref. Date:         Sold Tas Party:       G       Create Ref. Date:       Image: Create Ref. Date:       Image: Create Ref. Date:         Sold Tas Party:       G       Ordering Party       Procurement       Shipping       Configuration       Reason for Rejection         * Reg. Delive.Date:       0       06/22/2018       Deliver.Plant:       0.000       Output Wight:       0.000         Dilivery Black:       Volume:       0.000       Pricing Date:       06/22/2018       Pricing Date:       06/22/2018         Pyt Tarms:       Inco. Version:       Inco. Version:       Image: 06/22/2018       Image: 06/22/2018       Image: 06/22/2018 |      |
|----------------------------------------------------------------------------------------------------|------|
| play Propose Name Headler Dutput Preview Reject Document Loading Units and Aggregation Categories More     Delio, Free of Charge:   Sold-To Party:   Sold-To Party:   Sold-To Party:   Cast. Reference:   Cast. Ref. Data:      Sold-To Party:   Cast. Reference:   Cast. Ref. Data:      Sold-To Party:   Cast. Reference:   Cast. Ref. Data:      Sold-To Party:   Cast. Ref. Data:     Sold-To Party:   Cast. Reference:   Cast. Ref. Data:      Sold-To Party:   Cast. Ref. Data:     Sold-To Party:   Cast. Reference:   Cast. Ref. Data:      Sold-To Party:   Cast. Ref. Data:   Cast. Ref. Data:   Cast. Ref. D                                                                                                    | E    |
| Delix Free of Charge:   Sold-To Party:   Sold-To Party:   Cust. Reference:   Cust. Reference:   Cust. Ref. Data:   Sales   Item Overview   Item Detail   Ordering Party   Procurement   Shiphing   Configuration   Reason for Rejection                                                                                                    | Exit |
| Sold-To Party:       Cust. Ref. Date:         Cust. Reference:       Cust. Ref. Date:         Sold-To Party:       Cust. Ref. Date:         Sold-To Party:       Cust. Ref. Date:         Sold-To Party:       Cust. Ref. Date:         Sold-To Party:       Cust. Ref. Date:         Sold-To Party:       Cust. Ref. Date:         Sold-To Party:       Cust. Ref. Date:         Sold-To Party:       Cust. Ref. Date:         Sold-To Party:       Ordering Party         Sold-To Party:       Ordering Party         Complete City:       0         Object:       Object:         Object:       Object:         Object:       <                                                                                                    |      |
| Ship-To Party:     Cust. Reference:     Cust. Ref. Date:       Sales     Item Overview     Item Detail     Ordering Party       Procurement     Shipping     Configuration     Reason for Rejection                                                                                                    |      |
| Clair Meterence:     Clair Met Date:     Discretion       Sales     Item Overview     Item Detail     Ordering Party     Procurement     Shipping     Configuration     Reason for Rejection       * Reij, Setive Date:     0     06/22/2018     Deliver Plant:     0.000       Complete Div:     Total Weight:     0.000       Ditivery Block:                                                                                                    |      |
| Sales         Item Overview         Item Detail         Ordering Party         Procurement         Shipping         Configuration         Reason for Rejection           * Reit, Selve Date:         0         06/22/2018         Deliver Plant:         0         0         0           Complete Div:         0         06/22/2018         Total Weight:         0.000         0         0           Dativery Block:                                                                                                    |      |
| * Reit, Selve Date: 0 06/22/2018 Deliver Plant:<br>Complete Div: 0 Total Weight: 0.000<br>Delivery Block: Volume: 0.000<br>Billing Block: Phicing Date: 06/22/2018<br>Pyt Toms:<br>Inco. Varsion:                                                                                                    |      |
| Complete Div: Total Weight: 0.000 Delivery Block:  Billing Block:  Pricing Date: 06/22/2018 Pyt Terms: Inco. Version:                                                                                                    |      |
| Dativery Block:                                                                                                    |      |
| Billing Block: Pricing Date: 06/22/2018 Pyt Terms: Inco. Varsien:                                                                                                    |      |
| Pyt Terms:<br>Inco. Varsien:                                                                                                    |      |
| linco. Version:                                                                                                    |      |
|                                                                                                    |      |
| lincoterns:                                                                                                    |      |
| inco, Location1;                                                                                                    |      |
|                                                                                                    |      |

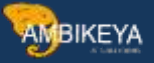

| pury Propose mans Headler Output Previe                                                                                                    | W Reject Document Loading Units and                     | Aggregation Categories More              | Edit |
|----------------------------------------------------------------------------------------------------|---------------------------------------------------------|------------------------------------------|------|
| Deliz Free of Charge:                                                                                                    | Net Value:                                              | 0.00                                     |      |
| Sold To Party:                                                                                                    |                                                         |                                          |      |
| Ship-To Party:                                                                                                    |                                                         |                                          |      |
| Cust. Reference:                                                                                                    | Cust. Ref. Date:                                        | 0 2                                      |      |
|                                                                                                    |                                                         |                                          |      |
| iales Item Overview Item Detail                                                                                                    | Ordening Party Procurement Shi                          | oping Configuration Reason for Rejection |      |
| * Reg. Delly Date: D 06/22/2018                                                                                                    | Deliver.Plant:                                          |                                          |      |
|                                                                                                    |                                                         |                                          |      |
| Complete Div:                                                                                                    | Total Weight                                            | 0.000                                    |      |
| Complete Div:                                                                                                    | Total Weight:                                           | 0.000                                    |      |
| Complete Div:  Delivery Block: Billing Block:                                                                                                    | Total Weight:     Volume:     Pricing Date: 06/22/2011  | 0.000<br>0.000                           |      |
| Complete Div:                                                                                                    | Total Weight:     Volume     Pricing Date: 06/22/2014   | 0.000                                    |      |
| Complete Div:                                                                                                    | Voiume     Voiume     Pricing Date: 06/22/2014          | 0.000                                    |      |
| Complete Div:  Delivery Block: Billing Block: Pyt Terms: Inco. Version: Incoterms: Incoterms: Incot | Total Weight<br>- Volume:<br>- Pricing Date: 06/22/2010 | 0.000<br>0.000                           |      |
| Complete Div:                                                                                                    | Total Weight     Volume:     Pricing Date: 06/22/2011   | 0.000                                    |      |

(18) To return to the launchpad, choose Home.

|                                          |                                                   |                     |                     |                 |            |    | 120 |
|------------------------------------------|---------------------------------------------------|---------------------|---------------------|-----------------|------------|----|-----|
| < iotatic                                | ons Sales Orders Wit                              | hout Charge My Inbo | x Sales Master Data | Sales Inquiries | Debit Memo | ð. |     |
| Manage Sales<br>Orders Without<br>Charge | List Incomplete<br>Sales Orders<br>Without Charge |                     |                     |                 |            |    |     |
| 🕼 3.81 ×                                 | lii 6                                             |                     |                     |                 |            |    |     |
| My Inbox                                 |                                                   |                     |                     |                 |            |    |     |
| My Inbox<br>All Items                    |                                                   |                     |                     |                 |            |    |     |
| ⊡ 0                                      |                                                   |                     |                     |                 |            |    |     |
| Sales Master Data                        |                                                   |                     |                     |                 |            |    |     |
|                                          |                                                   |                     |                     |                 |            |    |     |

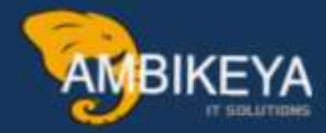

# THANK YOU

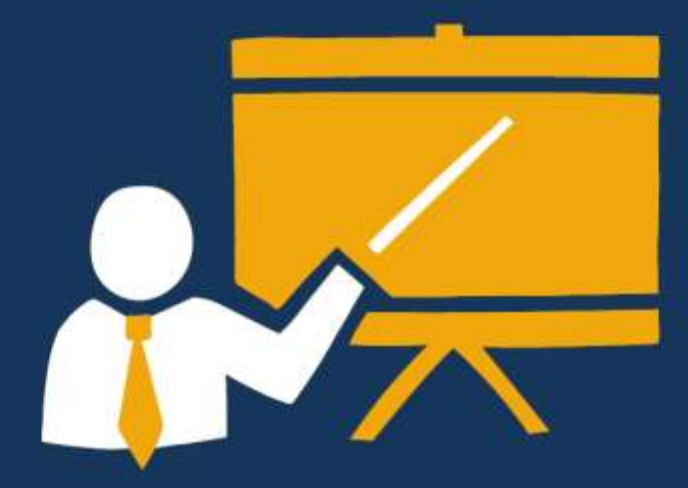

- Corporate Training
- Instructor LED Training
- Seminars & Workshop Internship
- Mock Interview
- Customised Courses
- Project Support For Implementation
- Staff Augmentation And Talent

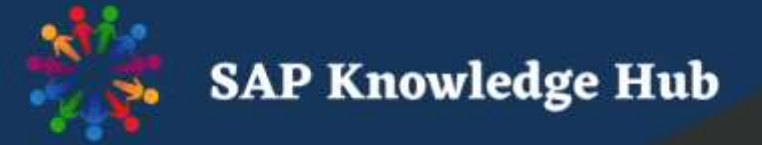

info@ambikeya.com||www.ambikeya.com||+917746805189